#### Inhalt der Remind!-Hilfe

Copyright © 1996 Thomas Schels

<u>Nie wieder Geburtstage vergessen mit Remind!</u> <u>Die Remind!-Zentrale</u> <u>Das Ereignisfenster</u>

<u>Menü Datei</u> <u>Menü Eintrag</u> <u>Menü Optionen</u>

Remind! ist Shareware.

Sie dürfen diese Prüfversion nach Belieben ausprobieren, vervielfältigen und in unveränderter Form weitergeben.

Für DM 30.00 können Sie durch Registrierung die Vollversion erwerben. Das registrierte Vollprodukt ist dann frei von Shareware-Hinweisen und enthält weitere nützliche Funktionen und Optionen. Als registrierter Anwender erhalten Sie vergünstigte Updates.

Drucken Sie das Bestellformular <u>BESTELL.WRI</u> zur bequemen und schnellen Registrierung aus.

In der Datei <u>LIESMICH.TXT</u> finden Sie die jüngsten Änderungen von Remind! und Informationen, die sonst nirgends aufgezeichnet sind.

## Nie wieder Geburtstage vergessen mit Remind!

Wer von uns hat nicht schon mal den Geburtstag eines guten Freundes, der Mutter oder gar den der heißgeliebten Ehefrau vergessen? Die Lösung dieses Problems liegt nahe: warum soll eigentlich nicht unser stets korrektes Gegenüber mit dem Drahtgehirn sich die unzähligen Geburtstage merken und stets rechtzeitig daran erinnern?

## Remind! macht's möglich

Remind! ist zum einen eine kleine Datenbank, die bis zu 1500 Geburtstags-Datensätze aufnehmen kann (hat jemand mehr Geburtstage in seinem Kalender stehen?), zum anderen eine Alarmglocke, die beim Nahen eines Geburtstages unerbittlich klingelt.

## So funktioniert's

Das Prinzip ist einfach. Sie erfassen alle gewünschten Personen einschließlich ihres Geburtsdatums in der Remind!-Zentrale und legen dort auch Überwachungszeiträume fest. Jedesmal, wenn Sie von nun an Windows starten, überprüft Remind! im Hintergrund, ob im angegebenen Zeitraum jemand Geburtstag hat. Ist dies der Fall, erhalten Sie eine Meldung mit Export- und Druckmöglichkeit. Andernfalls verschwindet Remind! ungesehen wieder; Sie bemerken also gar nichts von seiner Aktivität. Vorausgesetzt, daß Sie Ihren Rechner regelmäßig anschalten (im Büro müssen Sie das sicher täglich), werden Sie dank Remind! keinen Geburtstag mehr vergessen.

Übrigens funktioniert das alles auch mit Ihrem Hochzeitstag! Und den zu vergessen, wäre besonders mißlich...

Siehe auch <u>Die Remind!-Zentrale</u> Das Ereignisfenster

# Die Remind!-Zentrale

| Remind! |                                                                            |                                                                                  |                                                                    |                                                                                                    |                                         |                                                                                                    |   |                                                      |  |
|---------|----------------------------------------------------------------------------|----------------------------------------------------------------------------------|--------------------------------------------------------------------|----------------------------------------------------------------------------------------------------|-----------------------------------------|----------------------------------------------------------------------------------------------------|---|------------------------------------------------------|--|
| D       | atei                                                                       | <u>E</u> intrag                                                                  | <u>O</u> ptior                                                     | nen                                                                                                    | <u>H</u> ilfe                           |                                                                                                    |   |                                                      |  |
|         | Gebu<br>Vor<br>Kar<br>Yvo<br>Dir<br>Pau<br>Tob<br>Dom<br>Con<br>Pet<br>Ale | tstage:<br>name<br>1<br>nne<br>k<br>la<br>ias<br>inik<br>stantin<br>er<br>xander | Nac<br>Lag<br>Lan<br>Mül<br>Blu<br>Mül<br>Sie<br>Sei<br>Pan<br>Obe | chna<br>Jerfi<br>Ig<br>Iler<br>Iler<br>Iler<br>Idel<br>I<br>I<br>I<br>I<br>I<br>I<br>I<br>I<br>I<br>I<br>I<br>I<br>I<br>I<br>I<br>I<br>I<br>I<br>I | sortiert nach<br>me<br>eld<br>rger<br>r | Geburtstag<br>Vorname<br>Nachname<br>Geburtstag<br>Alter<br>03.03.<br>30.04.1956<br>25.05.1957<br>18.07.1970<br>13.09.1963<br>28.10.<br>04.12.1972 | Ŧ | <u>N</u> eu<br><u>Ä</u> ndern<br>Löschen<br>Erjnnern |  |
|         | Hoch:<br>09 -                                                              | zeitstag:<br>05 . 1988                                                           | ]                                                                  |                                                                                                    |                                         |                                                                                                    |   |                                                      |  |
| 17      | 7.05.96                                                                    | 6 9:30                                                                           | Eintrag 7                                                          | von 9                                                                                                    |                                         |                                                                                                    |   |                                                      |  |

Die Zentrale von Remind! ist das unten abgebildete Hauptprogrammfenster.

Klicken Sie in die Abbildung, um eine Kurzbeschreibung zu den Fensterbereichen, Menüs und Steuerelementen zu erhalten.

In diesem Hauptprogrammfenster treffen Sie auf einfache Weise alle Vorbereitungen, damit Remind! für Sie arbeiten kann. In den Bereichen *Geburtstage* und *Hochzeitstag* legen Sie Ihre persönlichen Daten fest.

Die Pulldown-Menüs der Menüleiste enthalten Funktionen zur Dateiverwaltung (<u>Menü</u> <u>Datei</u>), zum Verwalten der Einträge in der Geburtstagsdatenbank (<u>Menü Eintrag</u>), zur Steuerung der Ereignisüberwachung (<u>Menü Optionen</u>) und umfangreiche Hilfefunktionen (Menü Hilfe).

Mit der Schaltfläche **Erinnern...** können Sie Ihre Datenbestände schnell auf anstehende Ereignisse überprüfen. Diese Funktion finden Sie auch im <u>Menü Datei</u>.

## Geburtstage

In der <u>Geburtstagsliste</u> sehen Sie alle Datensätze, die Sie eingegeben haben. Die Liste ist dreispaltig aufgebaut (Vorname, Nachname und Geburtstag). Sie können die Einträge wahlweise nach Vorname, Nachname, Geburtstag oder Alter sortieren. Benutzen Sie hierzu das Auswahlfeld über der Geburtstagsliste. Die Geburtstagsliste kann bis zu 1500 Einträge enthalten. In der <u>Statuszeile</u> wird die Nummer des aktuellen Geburtstagsdatensatzes und die Gesamtanzahl der Einträge angezeigt (siehe auch <u>Statuszeile</u> im <u>Menü Optionen</u>).

Mit den drei Schaltflächen **Neu**, **Ändern** und **Löschen** können Sie Ihre Geburtstagsliste bequem bearbeiten. Diese Funktionen finden Sie auch im <u>Menü Eintrag</u>.

### > <u>Neu</u>

In einem Erfassungsdialog können Sie einen oder mehrere neue Personen in Ihre Geburtstagsliste aufnehmen.

### > Ändern

Diese Funktion ermöglicht Ihnen, den aktuell gewählten Eintrag zu bearbeiten. Sie erreichen den zugehörigen Bearbeitungsdialog auch durch einen Doppelklick auf den gewünschten Listeneintrag.

### > Löschen

Entfernt den aktuell ausgewählten Eintrag nach Rückfrage aus der Geburtstagsliste.

## Hochzeitstag

In dieses Feld können Sie Ihren Hochzeitstag eingeben. Falls Sie nicht verheiratet sind, lassen Sie dieses Feld einfach leer.

Wie bei den Geburtsdaten können Sie das Jahr mit angeben, Sie müssen aber nicht. Die Eingabe hat also wahlweise die Form TT.MM. oder TT.MM.////.

Siehe auch

Nie wieder Geburtstage vergessen mit Remind!

Das Ereignisfenster

# Das Ereignisfenster

Das Ereignisfenster erscheint, wenn Sie Windows starten und Remind! anstehende Ereignisse (Geburtstage oder Hochzeitstag) festgestellt hat. Die dabei maßgeblichen Überwachungskriterien und die Erscheinungsform der Meldung(en) legen Sie im Dialog <u>Überwachen</u> im <u>Menü Optionen</u> fest.

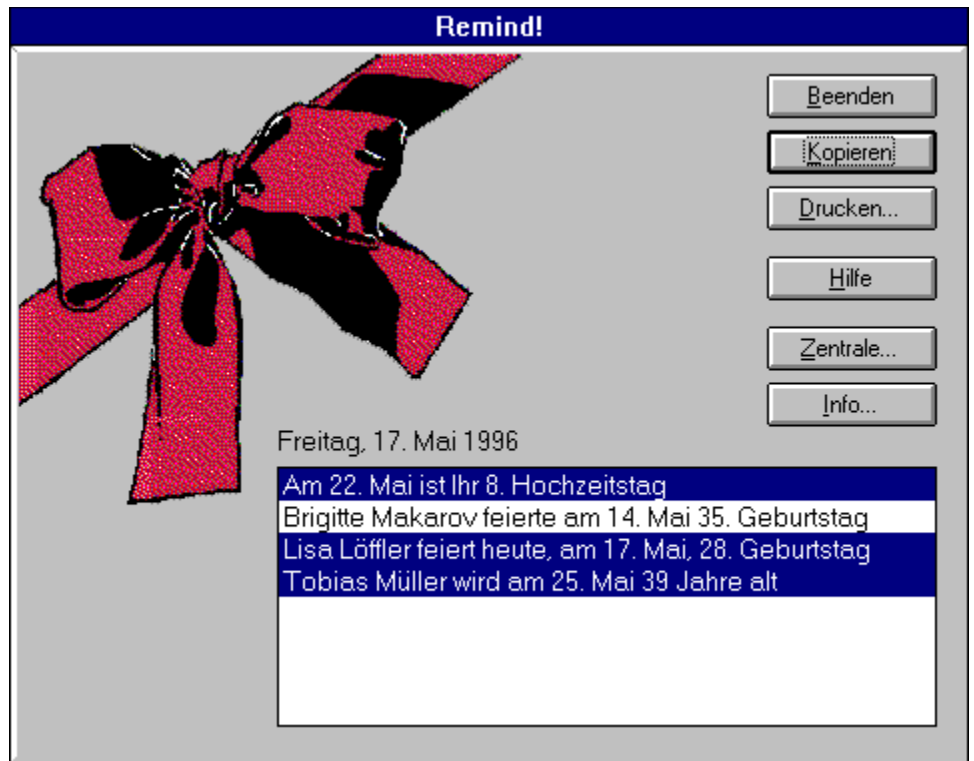

Klicken Sie in die Abbildung, um eine Kurzbeschreibung zu den Fensterbereichen und Steuerelementen zu erhalten.

Das Ereignisfenster erscheint auch, wenn Sie <u>Erinnern...</u> aus dem <u>Menü Datei</u> wählen. Folgende Schaltflächen stehen zur Verfügung:

### > Beenden

Verläßt Remind! umgehend, nachdem Sie die Ereignismeldung(en) gelesen, kopiert oder gedruckt haben.

#### > Kopieren

Legt alle selektierten Ereignismeldungen in der Zwischenablage zur Verwendung in anderen Programmen ab. Benutzen Sie die linke Maustaste in Verbindung mit der **Strg**oder **Shift**-Taste, um mehrere Ereignismeldungen zu selektieren.

#### > Drucken...

In einem Dialogfenster können Sie alle oder nur die selektierten Ereignismeldungen an den Drucker senden. Sie haben dabei die Möglichkeit, einen Drucker auszuwählen und diesen einzurichten.

### > Hilfe

Zeigt diesen Hilfebildschirm.

### > Zentrale...

Verläßt das Ereignisfenster und startet die Remind!-Zentrale.

### > Info...

Zeigt aktuelle Informationen zu Remind!

Siehe auch <u>Nie wieder Geburtstage vergessen mit Remind!</u> <u>Die Remind!-Zentrale</u>

## Menü Datei

Erinnern... Drucker einrichten... Drucken Beenden

## Erinnern

### Menü Datei

Prüft Ihren Datenbestand auf anstehende Ereignisse. Falls also Geburtstage anstehen (oder der Hochzeitstag), werden diese Ereignisse im Ereignisfenster angezeigt.

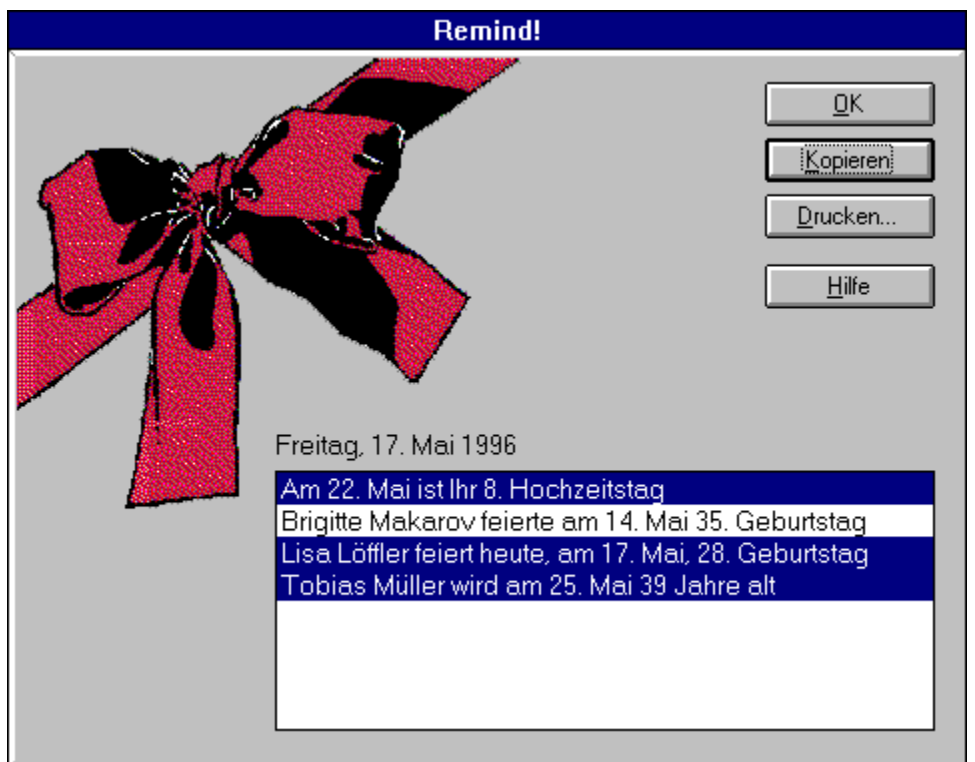

Klicken Sie in die Abbildung, um eine Kurzbeschreibung zu den Fensterbereichen und Steuerelementen zu erhalten.

Die für die Ereignismeldung(en) maßgeblichen Überwachungskriterien und die Erscheinungsform der Meldung(en) legen Sie im Dialog <u>Überwachen</u> im <u>Menü Optionen</u> fest.

Das Ereignisfenster erscheint auch, wenn Remind! beim Starten von Windows anstehende Ereignisse erkennt (siehe auch <u>Das Ereignisfenster</u>).

Folgende Schaltflächen stehen zur Verfügung:

### > OK

Schließt das Ereignisfenster und kehrt zur <u>Remind!-Zentrale</u> zurück.

### > Kopieren

Legt alle selektierten Ereignismeldungen in der Zwischenablage zur Verwendung in anderen Programmen ab. Benutzen Sie die linke Maustaste in Verbindung mit der STRGoder SHIFT-Taste, um mehrere Ereignismeldungen zu selektieren.

### > Drucken...

In einem Dialogfenster können Sie alle oder nur die selektierten Ereignismeldungen an den Drucker senden. Sie haben dabei die Möglichkeit, einen Drucker auszuwählen und diesen einzurichten.

### > Hilfe

Zeigt diesen Hilfebildschirm.

Siehe auch <u>Nie wieder Geburtstage vergessen mit Remind!</u> <u>Das Ereignisfenster</u>

# **Drucker einrichten**

Menü Datei

Öffnet das Dialogfeld Druckereinrichtung.

Dieses Dialogfeld zeigt eine Liste der installierten Drucker an und stellt weitere Druckoptionen für den von Ihnen gewählten Drucker zur Verfügung.

Bevor Sie mit Remind! zum erstenmal drucken können, müssen Sie den Drucker an Ihren Computer oder an ein Netzwerk anschließen; die dazu erforderlichen Informationen finden Sie in Ihrem Druckerhandbuch. Installieren Sie dann einen Druckertreiber mit dem Windows-Installationsprogramm oder der Windows-Systemsteuerung. Informationen hierzu finden Sie in Ihrer Windows-Dokumentation. Wählen Sie im Dialogfeld *Druckereinrichtung* den gewünschten Drucker.

Siehe auch <u>Drucken</u>

## Drucken

Menü Datei

Gibt die <u>Geburtstagsliste</u> und ggf. Ihren Hochzeitstag auf dem Drucker aus. Die Druckliste könnte etwa so aussehen:

Remind! 2.0 (c)1996 Thomas Schels Sonntag, 19. Mai 1996 Hochzeitstag: 09.05.1988 Geburtstagsliste sortiert nach Geburtstag: Vorname Nachname Geburtstag Marin Lagerfeld 12.02.1947 Yvonne Lang 01.03.1965 Dirk Müller 03.03. Paula Blumberger 30.04.1956 Brigitte Makarov 14.05.1961 Lisa Löffler 17.05.1968 Tobias Müller 25.05.1957 Dominik Siedler 18.07.1970 Constantin Seidel 13.09.1963 Peter Pan 28.10. Alexander Obermoser 04.12.1972

Die Sortierung Ihrer gedruckten <u>Geburtstagsliste</u> entspricht der aktuellen Sortierung in der <u>Remind!-Zentrale</u>. Die Anzahl der Einträge Ihrer Geburtstagsliste finden Sie am Ende der Druckliste.

Siehe auch Drucker einrichten...

## Beenden

Menü Datei

Beendet die Remind!-Sitzung. Remind! speichert beim Beenden etwaige Änderungen, die Sie an Ihrem Geburtstags-Datenbestand vorgenommen haben, in der Datei GEB.REM. Wenn Sie im <u>Menü Optionen</u> Einstellungen verändert haben, speichert Remind! die neuen Einstellungen in der Datei REMIND.INI. In dieser Datei aktualisiert Remind! ggf. auch Ihren Hochzeitstag.

Sie können Remind! auch verlassen, indem Sie das Systemmenü öffnen und anschließend den Befehl **Schließen** wählen. Alternativ doppelklicken Sie auf das Systemmenüfeld der Anwendung oder drücken **Alt+F4**.

# Menü Eintrag

<u>Neu</u> <u>Ändern</u> <u>Löschen</u> <u>Suchen...</u> <u>Nächsten suchen</u>

## Neu

Menü Eintrag

Sie können in diesem Dialogfeld bequem neue Geburtstagsdatensätze eingeben.

| Neuer Eintrag         |                         |                         |  |  |  |  |  |  |
|-----------------------|-------------------------|-------------------------|--|--|--|--|--|--|
| Vorname:<br>Nachname: | Constantin<br>Seidel    | <u>D</u> K<br>Schließen |  |  |  |  |  |  |
| Geburtstag:           | 13.09.1963              | <u>H</u> ilfe           |  |  |  |  |  |  |
|                       | 🛛 mehrere neue Einträge |                         |  |  |  |  |  |  |

Bei der Eingabe müssen Sie folgendes beachten:

> Die Felder *Vorname* und *Nachname* dürfen nicht beide leer bleiben. Es genügt aber entweder ein Vor- oder ein Nachname.

- > Der Vorname darf maximal 14 Zeichen lang sein
- > Der Nachname darf maximal 18 Zeichen lang sein

> Doppeleingaben werden abgwiesen. Sie können beispielsweise keine zwei Peter Müller erfassen, die am selben Tag Geburtstag haben.

> Der Geburtstag muß in einer der Formen *TT.MM.* und *TT.MM.JJJJ* angegeben werden. Bei Tag und Monat sind also führende Nullen anzugeben. Gültige Eingaben sind z. B. 02.09., 27.04.1965 oder 27.04. Ungültig sind z. B. 27.04.65 und 27.4.1965.

Wenn Sie das Kontrollkästchen **mehrere Einträge** aktivieren, können Sie in einem Arbeitsgang mehrere neue Geburtstagsdatensätze erfassen. Durch Übernahme mit **OK** fügt Remind! den neuen Datensatz in die <u>Geburtstagsliste</u> ein, ohne das Fenster *Neuer Eintrag* zu verlassen; und die Felder *Vorname*, *Nachname* und *Geburtstag* werden geleert. Wenn Sie mit der Erfassung fertig sind, schließen Sie das Dialogfeld mit **Abbrechen**.

Das hier beschriebene Dialogfeld steht Ihnen in leicht abgewandelter Form zum Ändern und bearbeiten von Geburtstagseinträgen zur Verfügung.

Siehe auch <u>Ändern</u>

# Ändern

Menü Eintrag

Sie können in diesem Dialogfeld (*Eintrag ändern*) bequem Geburtstagsdatensätze bearbeiten.

Bei der Eingabe müssen Sie folgendes beachten:

> Die Felder *Vorname* und *Nachname* dürfen nicht beide leer bleiben. Es genügt aber entweder ein Vor- oder ein Nachname.

- > Der Vorname darf maximal 14 Zeichen lang sein
- > Der Nachname darf maximal 18 Zeichen lang sein

> Doppeleingaben werden abgwiesen. Sie können beispielsweise keine zwei Peter Müller erfassen, die am selben Tag Geburtstag haben.

> Der Geburtstag muß in einer der Formen *TT.MM.* und *TT.MM.JJJJ* angegeben werden. Bei Tag und Monat sind also führende Nullen anzugeben. Gültige Eingaben sind z. B. 02.09., 27.04.1965 oder 27.04. Ungültig ist z. B. 27.04.65 und 27.4.1965.

**U** Das Dialogfeld *Eintrag ändern* steht Ihnen in leicht abgewandelter Form zur <u>Neu</u> erfassung von Geburtstagseinträgen zur Verfügung.

Siehe auch <u>Neu</u>

# Löschen

Menü Eintrag

Entfernt den aktuell ausgewählten Eintrag aus der <u>Geburtstagsliste</u>. Eine Sicherheitsabfrage bewahrt vor dem versehentlichen Löschen eines Eintrags.

# Suchen

Menü Eintrag

Sucht in Ihrer <u>Geburtstagsliste</u> nach einer bestimmten Zeichenfolge. Geben Sie im Feld *Suchen nach:* den Suchbegriff ein.

Sie können die Suche einschränken:

> Groß-/Kleinschreibung beachten

Wenn Sie diese Option aktivieren, sucht Remind! nur nach exakten Übereinstimmungen. Beispielsweise wird der Suchbegriff *hel* nicht in *Helmut* gefunden.

> Nur ganze Wörter suchen

Wenn Sie diese Option aktivieren, sucht Remind! nur nach ganzen Wörtern, die mit Ihrem Suchbegriff übereinstimmen. Beispielsweise wird der Suchbegriff *Hel* dann nicht in *Helmut* gefunden.

Diese beiden Einschränkungen können Sie auch miteinander kombinieren.

Klicken Sie **Suchen**, um die Suche zu starten. Wenn der Suchbegriff nicht gefunden wird, erhalten Sie eine entsprechende Meldung. Wird der Suchbegriff in einem Eintrag gefunden, erscheint dieser Eintrag hervorgehoben (selektiert). Möchten Sie weiter nach dem Suchbegriff suchen, wählen Sie <u>Nächsten suchen</u> im <u>Menü Eintrag</u> oder drücken Sie die Funktionstaste **F3**.

Siehe auch <u>Nächsten suchen</u>

# Nächsten suchen

Menü Eintrag

Setzt eine erfolgreiche Suche in Ihrer <u>Geburtstagsliste</u> mit dem selben Suchbegriff fort.

Wenn Sie während der momentanen Remind!-Sitzung noch keine Suche gestartet haben oder wenn die letzte Suche erfolglos war, ist dieser Befehl nicht verfügbar, der Menüeintrag erscheint abgeblendet und die Funktionstaste **F3** bleibt wirkungslos.

Siehe auch <u>Suchen</u>

# Menü Optionen

<u>Überwachen...</u> <u>Standardeinstellungen...</u> <u>Statuszeile</u>

# Überwachen

Menü Optionen

Sie können festlegen, welche Ereignisse von Remind! überwacht werden sollen und was beim Eintreten eines Ereignisses, z. B. an Ihrem Hochzeitstag, geschehen soll.

## Geburtstage

### > der vergangenen n Tage

Wenn Sie diese Option aktivieren, prüft Remind! Ihre <u>Geburtstagsliste</u> auf Geburtstage, die höchstens n Tage zurückliegen. Für n können Sie eine Zahl zwischen 1 und 14 angeben.

### > vom selben Tag

Wenn Sie diese Option aktivieren, prüft Remind!, ob jemand aus Ihrer <u>Geburtstagsliste</u> heute Geburtstag hat.

### > der kommenden n Tage

Wenn Sie diese Option aktivieren, prüft Remind!, ob jemand aus Ihrer <u>Geburtstagsliste</u> in den nächsten n Tagen Geburtstag haben wird. Für n können Sie eine Zahl zwischen 1 und 28 angeben.

## Hochzeitstag

### > n Tage vorher erinnern

Wenn Sie diese Option aktivieren, prüft Remind!, ob innerhalb der nächsten n Tage Ihr Hochzeitstag ansteht. Für n können Sie eine Zahl zwischen 1 und 28 angeben.

Wenn Sie in der <u>Remind!-Zentrale</u> kein Hochzeitsdatum eingetragen haben, bleibt die Prüfung wirkungslos.

## **Erinnerungstext**

Hat Remind! anstehende Ereignisse gefunden, werden diese im <u>Ereignisfenster</u> durch einen Erinnerungstext gemeldet. Mit diesen beiden Optionen könne sie den Wortlaut dieser Texte bestimmen:

### > Alter anzeigen, wenn möglich

Wenn Sie diese Option aktivieren, meldet Remind! stets das Alter das die jeweilige Person erreicht/erreichen wird. Voraussetzung ist, daß Sie das Geburtsjahr dieser Person erfaßt haben (siehe <u>Neu</u> im <u>Menü Eintrag</u>).

> Geburtsdatum immer anzeigen

Wenn Sie diese Option aktivieren, meldet Remind! stets das Datum, an dem die betreffende Person Geburtstag hat/hatte.

Diese beiden Optionen wirken sich analog auch auf Meldungen bezüglich Ihres Hochzeitstags aus.

### Erinnerungsmodus

### > Warnton

Wenn Sie diese Option aktivieren, ertönt ein akustisches Signal, wenn sich das <u>Ereignisfenster</u> öffnet.

### > nur 1 mal täglich erinnern

Der automatische Erinnerungsmodus von Remind! wird nur einmal am Tag ausgeführt, wenn Sie diese Option aktivieren. Dies ist nützlich, wenn Sie Windows öfter als einmal pro Tag starten (müssen) und nicht jedesmal von Remind! erinnert werden möchten.

Mit der Schaltfläche **Standard** setzen Sie alle Überwachungseinstellungen auf ihre Ursprungswerte zurück. Die Standardeinstellungen sind aufeinander abgestimmt und gewährleisten ein sinnvolles Arbeiten von Remind!

Wenn Sie alle Überwachungsoptionen der beiden Bereiche *Geburtstage* und *Hochzeitstag* deaktivieren, wird Remind! beim nächsten Windowsstart **nicht** aufgerufen. Es erfolgt also auch keine Prüfung auf anstehende Ereignisse.

Siehe auch <u>Nie wieder Geburtstage vergessen mit Remind!</u> <u>Das Ereignisfenster</u>

## Standardeinstellungen

Menü Optionen

In diesem Dialogfeld können Sie einige grundsätzliche Verhaltensweisen von Remind! festlegen.

## Programmstart

### > Startbildschirm anzeigen

Unmittelbar nach demerscheint der Eingangsbildschirm, wenn Sie diese Option aktivieren. Remind! startet schneller, wenn Sie diese Option deaktivieren.

### > Erinnern

Remind! schaltet bei jedem Aufruf von Remind! automatisch in den Erinnerungsmodus. Falls Ereignisse anstehen, meldet Remind! diese sofort im <u>Ereignisfenster</u>. Stehen keine Ereignisse an, startet Remind! wie gewohnt.

## Sicherungsdateien

Remind! speichert die von Ihnen eingegebenen Geburtstagsdaten in der Datei GEB.REM. Immer wenn Sie Änderungen an Ihren Geburtstagsdaten vorgenommen haben, aktualisiert Remind! diese Datei, beim <u>Beenden</u> des Programms. Wenn Sie *immer erstellen* aktivieren, legt Remind! den jeweils vorletzten Stand in einer zusätzlichen Datei namens GEB.\$EM ab. Wenn Sie z. B. versehentlich eine Person aus Ihrer <u>Geburtstagsliste</u> gelöscht haben, können Sie dies rückgängig machen. Benennen Sie hierzu vor dem nächsten Aufruf von Remind! die Sicherungsdatei GEB.\$EM um in GEB.REM.

Zur Sicherheit sollten Sie die alte Datei GEB.REM nicht löschen, sondern an einem anderen Ort aufbewahren.

# Statuszeile

Menü Optionen

Schaltet die <u>Statuszeile</u> ein bzw. aus. Ist dieser Menüeintrag mit einem Häkchen versehen, dann ist die Statuszeile eingeschaltet.

Das Hilfe-Menü enthält umfangreiche Hilfefunktionen zu Remind!.

Schließt das Ereignisfenster und wechselt zur <u>Remind!-Zentrale</u>.

Schließt das Ereignisfenster und beendet Remind! umgehend.

Öffnet ein Dialogfenster, das es ermöglicht, alle oder nur selektierte Ereignisse auszudrucken und einen Drucker auszuwählen bzw. einzurichten. Das Tagesdatum mit Angabe des Wochentags.

Die Ereignisliste enthält Meldungen, die Sie an Geburtstage und an Ihren Hochzeitstag erinnern. Steht Ihr Hochzeitstag an, erscheint die zugehörige Meldung an erster Stelle in der Liste. Es folgen zurückliegende, heutige und kommende Geburtstage. Sortiert die <u>Geburtstagsliste</u> wahlweise nach Vorname, Nachname, Geburtstagsdatum oder Alter.

Fügt der <u>Geburtstagsliste</u> einen neuen Eintrag hinzu. Siehe auch <u>Neu</u> im <u>Menü Eintrag</u> Ermöglicht Ihnen, einen Eintrag der <u>Geburtstagsliste</u> zu ändern. Gleichbedeutend mit einem Doppelklick auf einen Eintrag der <u>Geburtstagsliste</u>.

Siehe auch Ändern im Menü Eintrag

Löscht den aktuell ausgewählten Eintrag aus der <u>Geburtstagsliste</u> (nach Rückfrage). Siehe auch <u>Löschen</u> im <u>Menü Eintrag</u> Prüft Ihren Datenbestand auf anstehende Ereignisse.

Siehe auch <u>Das Ereignisfenster</u> <u>Menü Datei</u> <u>Überwachen</u> im <u>Menü Optionen</u> Hier steht das Datum Ihrer Vermählung im Format *TT.MM.* oder *TT.MM.JJJJ*, also ohne oder auch mit Jahresangabe. Wenn Sie nicht verheiratet sind, lassen Sie dieses Feld leer.

Dies ist Ihre Geburtstagsdatenbank. Hier nehmen Sie Personen auf, an deren Geburtstag Sie erinnert werden möchten. Ein Eintrag enthält Vor- und/oder Nachname sowie das Geburtsdatum mit oder ohne Jahresangabe. Die Geburtstagsliste kann nach Vorname, Nachname, Geburtsdatum oder Alter sortiert werden. Die Statuszeile zeigt das Tagesdatum, die Uhrzeit und die aktuelle Position in der <u>Geburtstagsliste</u>.

Die Statuszeile kann ausgeblendet werden (siehe <u>Statuszeile</u> im <u>Menü Optionen</u>).

Legt alle selektierten Ereignisse als Text in der Zwischenablage ab. Sie können die Informationen anschließend in anderen Windows-Anwendungen weiterverwenden. Zeigt kontextsensitive Hilfe an.

Zeigt Programminformationen zu Remind!.

Thomas Schels Fürther Str. 45 c (ab 1.9.96: Buckenhofer Weg 32) D-91058 Erlangen

Internet: THOMAS\_SCHELS@CSHPower.Franken.de

### **Shareware**

Programme, die nach den Vorgaben des Autors getestet werden dürfen, ohne gleich das Nutzungsrecht am jeweiligen Programm erwerben zu müssen (Prüf-vor-Kauf-System). Shareware steht unter dem Copyright des Autors, der sich sämtliche Rechte am Programm vorbehält.

Wollen Sie ein Shareware-Programm über die Prüfauflagen des Autors hinaus benutzen, so sind Sie verpflichtet, das Nutzungsrecht an diesem Programm durch Registrierung zu erwerben.